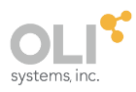

# **OLI Engine for Petro-SIM V7.4**

Getting Started Guide

# Contents

| Overview                           | 2  |
|------------------------------------|----|
| Assumptions                        | 2  |
| Application                        | 3  |
| Using the OLI Engine for Petro-SIM | 3  |
| Creating the Simulation            | 12 |
| Selecting the mixer                | 13 |
| Entering Stream Composition Data   | 18 |
| Reviewing the output               | 26 |
| Disclaimer                         | 29 |
| Trademarks                         | 29 |

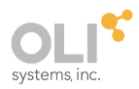

# Overview

The OLI Engine for Petro-SIM interface greatly enhances Petro-SIM's capability to model electrolyte systems. A rigorous and self-consistent thermodynamic framework is employed to tame the mathematically stiff equations commonly found in electrolyte systems. Also, a database of over 10,000 components is available.

The OLI model is available as a property set within Petro-SIM. This "Getting Started" guide will show you how to create the electrolyte chemistry for a simple case and then create a simple flowsheet in Petro-SIM.

## Assumptions

The following assumptions are made for this guide:

- 1. Petro-SIM is currently installed and running on your computer.
- 2. The license manager for Petro-SIM is currently set up.
- 3. The OLI Engine for the Petro-SIM product has been installed.
- 4. The OLI security model is running.
- 5. Petro-SIM V7.4 is being used.
- 6. The user is expected to know how to run Petro-SIM.

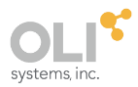

### Application

This application will take an acid stream and titrate it against a basic stream to see the resultant pH changes. Some heat and vapor are expected to be evolved.

Here we will provide a few steps to get you started.

In this application, we will mix a nominally basic stream of  $H_2O$ ,  $CO_2$ ,  $NH_3$ , and  $SO_2$  with an acidic stream of  $H_2O$ ,  $H_2SO_4$ , and HCI.

# Using the OLI Engine for Petro-SIM

Start Petro-SIM in the normal manner. Create a New <u>Case from Scratch</u> (File > New > Case from scratch). The Simulation Basis Manager will be displayed.

| 💀 Simulation Basis Manager      |                        |           |                                    | -             |          | $\times$ |
|---------------------------------|------------------------|-----------|------------------------------------|---------------|----------|----------|
| Cu <u>r</u> rent Fluid Packages |                        | Flowshe   | et - Fluid Pkg Associatio <u>n</u> | 5             |          |          |
|                                 | <u>V</u> iew           |           | FlowSheet                          | Fluid Pkg     | g To Use |          |
|                                 | <u>A</u> dd            |           | Case (Main)                        | <(            | empty>   |          |
|                                 | Delete                 |           |                                    |               |          |          |
|                                 | Сор <u>у</u>           |           |                                    |               |          |          |
|                                 | <u>I</u> mport         |           |                                    |               |          |          |
|                                 | E <u>x</u> port        | D         | efault Fluid Pkg                   |               |          | ~        |
| Fluid Packages Components Hypo  | otheticals Oil Manager | Reactions | Component Maps Us                  | er Properties |          |          |
| Ī                               |                        |           | Enter Si <u>m</u> ulation Envir    | onment        |          |          |

# Click the **<u>Add...</u>** button.

The Fluid Package: Basis-1 screen will appear. OLI recommends that you now select the **OLI** *Electrolytes fluid package*.

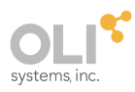

| 🔏 Fluid Package: Basis-1 –                                                                                                    | × |
|----------------------------------------------------------------------------------------------------|---|
| Property Package Selection         Kabadi Danner         Lee-Kesler Plocker         Margules         MFL File (Multiflash)         NBS Steam         NRTL         OLI Electrolytes         Peng Robinson         PRSV         RKSA (Multiflash)         Sour PR         Component List Selection |   |
| Component List - 1 View                                                                                                    |   |
| Set Up Parameters Binary Coeffs StabTest Rxns Tabular Notes Phase Order                                                                                                    |   |
| Delete <u>N</u> ame Basis-1 Property Pkg <none></none>                                                                                                    |   |

This will display a new panel:

| 🛓 Fluid Package: Basis-1                                                                                                    | _              |           | ×    |
|----------------------------------------------------------------------------------------------------|----------------|-----------|------|
| Property Package Selection       \$\$\$\$\$\$\$\$\$\$\$\$\$\$\$\$\$\$\$\$\$\$\$\$\$\$\$\$\$\$\$\$\$\$\$\$                                                                                           | ne 12.0        |           |      |
| Component List Selection Component List - 1 View Prote                                                                                                    | ect Interactio | on Parame | ters |
| Set Up       Parameters       Binary Coeffs       StabTest       Rxns       Tabular       Notes       Phase Order         Delete       Name       Basis-1       Property Pkg       OLI Electrolytes |                |           |      |

You can use multiple versions of the OLI Engine. Currently displayed is OLI Engine 12.0. If you have more than one OLI Engine, you can select from an older version. Click the drop-down button:

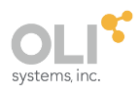

| 🛓 Fluid Package: Basis-1                                                                                                    |                                                                                                    | – 🗆 X                |
|----------------------------------------------------------------------------------------------------|----------------------------------------------------------------------------------------------------|----------------------|
| Property Package Selection<br>Margules<br>MFL File (Multiflash)<br>NBS Steam<br>NRTL<br>OLI Electrolytes<br>Peng Robinson<br>PRSV<br>RKSA (Multiflash)<br>Sour PR<br>Sour SRK<br>SRK | Property Package Filter  All Types Multiflash EOSs Activity Models Chao Seader Models Vapour Press Models Miscellaneous Types OLI Vers | ion: OLI Engine 12.0 |
| Component List Selection<br>Component List - 1                                                                                                    | View                                                                                                    |                      |
| Set Up Parameters Bind<br>Delete <u>N</u> ame Ba                                                                                                    | ary Coeffs StabTest Rxns Tabular No<br>sis-1 Property Pkg Ol                                                                           | utes Phase Order     |

This will show the OLI Engines for Petro-SIM that are installed. Be careful to choose the engine you require (OLI recommends the most recent version).

| 👗 Fluid Package: Basis-1                                                                                                    |                   | -       |   | $\times$ |
|----------------------------------------------------------------------------------------------------|-------------------|---------|---|----------|
| Property Package Selection         Margules         MFL File (Multiflash)         NBS Steam         NRTL         OLI Electrolytes         Peng Robinson         PRSV         RKSA (Multiflash)         Sour SRK         Sour SRK | OLI systems, inc. | ne 12 0 | õ |          |
| Component List Selection         Component List - 1         Set Up       Parameters         Binary Coeffs       StabTest         Rxns       Tabular         Delete       Name         Basis-1       Property Pkg                 | OLI Electrolytes  | der     |   |          |

You can import a previously built OLI model (called a .dbs file) or, preferentially, use the internal OLI Chemistry Wizard.

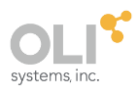

| Fluid Package: Basis-1  Property Package Selection  Margules MFL File (Multiflash) NBS Steam         | Property Package Filter                                                                                                    |                                           |                |
|----------------------------------------------------------------------------------------------------|----------------------------------------------------------------------------------------------------|-------------------------------------------|----------------|
| NRTL<br>OLI Electrolytes<br>Peng Robinson<br>PRSV<br>RKSA (Multiflash)<br>Sour PR<br>Sour SRK<br>SRK | <ul> <li>Multiflash</li> <li>EOSs</li> <li>Activity Models</li> <li>Chao Seader Models</li> <li>Vapour Press Models</li> <li>Miscellaneous Types</li> </ul> | OLI Version: OLI Engine 12.0              | یا خ<br>و<br>ب |
| Component List Selection                                                                             | Vie                                                                                                    | w                                         |                |
| Set Up         Parameters         Bina           Delete         Name         Base                    | sis-1 Property Pkg                                                                                                    | abular Notes Phase Order OLI Electrolytes |                |

Click the indicated icon.

| 🔳 Chemistry Bu                                                                      | ilder                                                  | -                                                     | _        |     | ×   |
|-------------------------------------------------------------------------------------|--------------------------------------------------------|-------------------------------------------------------|----------|-----|-----|
| - Databanks<br>Available                                                            | Thermodynamic Framework<br>MSE (H3O+ ion)              | <br>∽<br>Selected                                     |          |     |     |
| Corrosion (MSE<br>Geochemical (M<br>Total Suspended<br>Urea (MSE)<br>Surface Comple | )<br>1SE)<br>1 Solids<br>xation Double Layer Model (MS | MSE (H3O+ ion)<br>Databank search order is from top t | to botto | m.  | •   |
|                                                                                     | Next >                                                 | <br>search order.                                     |          | Can | cel |

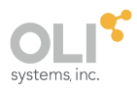

You can change the thermodynamic framework on this screen as well as select private databases. We'll use the Mixed-Solved Electrolyte (MSE) thermodynamic framework. You can read more on this topic from the following links:

- When to use the MSE thermodynamic framework instead of the AQ thermodynamic framework: <u>https://support.olisystems.com/hc/en-</u> <u>us/articles/28774537885331-When-to-use-the-MSE-thermodynamic-framework-insteadof-the-AQ-thermodynamic-framework</u>
- Thermodynamic Frameworks: <u>https://support.olisystems.com/hc/en-us/sections/24116537677843-Thermodynamic-Frameworks</u>

|       |            | Add      | I Remov |
|-------|------------|----------|---------|
| Name  | CAS Number | Databank | Tag     |
| Water | 7732-18-5  | PUB      |         |
|       |            |          |         |
|       |            |          |         |
|       |            |          |         |
|       |            |          |         |
|       |            |          |         |
|       |            |          |         |
|       |            |          |         |
|       |            |          |         |
|       |            |          |         |
|       |            |          |         |

Click the <u>Next></u> button.

On this dialog, we will enter our components. H<sub>2</sub>O is required for all models regardless if there is no flowrate for the component. You cannot remove this species. It will show its databank as PUB (AQ); however, it will actually be using the thermodynamic framework selected in the previous screen (MSE).

Click the <u>Add</u> button.

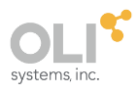

| Components               |                           |            |          | ;             | ×  |
|--------------------------|---------------------------|------------|----------|---------------|----|
| Add Component Components | Match                     |            | D. I. I. | Show Synonym  | 15 |
| Hypothetical             | Name                      | CAS Number | Databank | Tag           |    |
|                          | Ammonium aluminum sulfate | 7784-26-1  | MSE      | AALSO42.12H2O |    |
|                          | Acetonitrile              | 75-05-8    | MSE      | ACENITRILE    |    |
|                          | Acetic acid, dimer        |            | MSE      | ACET2         |    |
|                          | Acetic acid               | 64-19-7    | MSE      | ACETACID      |    |
|                          | Ethanal                   | 75-07-0    | MSE      | ACETALDEHD    |    |
|                          | Acetone                   | 67-64-1    | MSE      | ACETONE       |    |
|                          | Acetylene                 | 74-86-2    | MSE      | ACETYLENE     |    |
|                          | Acid soluble oil (0)      |            | MSE      | ACIDSO0       |    |
|                          | acid soluble oil - light  |            | MSE      | ACIDSO1       |    |
|                          | acid soluble oil - 20-30% |            | MSE      | ACIDSO2       |    |
|                          | acid soluble oil - 60-70% |            | MSE      | ACIDSO3       |    |
|                          | acid soluble oil - >70%   |            | MSE      | ACIDSO4       |    |
|                          | acid soluble oil - >80%   |            | MSE      | ACIDSO5       |    |
|                          | Add Selected Component    |            |          | Close         |    |

In the <u>Match</u> box, enter the first component which is  $CO_2$ . You can also scroll down to find the component, but the Match Box is faster.

| Components     |                                   |            |          | – 🗆 X          |
|----------------|-----------------------------------|------------|----------|----------------|
| Add Component  | Match CO2                         |            |          | Show Synonyms  |
| Hypothetical   | Name                              | CAS Number | Databank | Tag            |
| riypotrictical | Carbon dioxide                    | 124-38-9   | MSE      | CO2            |
|                | Dicobalt(II) trihydroxide glucona |            | MSE      | CO2OH3GLU      |
|                | Dicobalt(II) trihydroxide glucona |            | MSE      | CO2OH3GLU.4H2O |
|                |                                   |            |          |                |
|                |                                   |            |          |                |
|                |                                   |            |          |                |
|                |                                   |            |          |                |
|                |                                   |            |          |                |
|                |                                   |            |          |                |
|                |                                   |            |          |                |
|                |                                   |            |          |                |
|                |                                   |            |          |                |
|                |                                   |            |          |                |
|                |                                   |            |          |                |
|                | Add Selected Component            |            |          | Close          |

Click the Add Selected Component button.

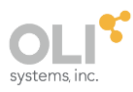

| cted Components |               | Add                       | Remove     |          |               |
|-----------------|---------------|---------------------------|------------|----------|---------------|
| Name            | CAS Number    | Databank                  | Tag        |          |               |
| Water           | 7732-18-5     | PUB                       | H2O        |          |               |
| Carbon dioxide  | 124-38-9      | MSE                       | CO2        |          |               |
| (               | Components    |                           |            |          | - 0           |
|                 | Add Component | Match                     |            |          | Show Synonyr  |
|                 | Components    | Name                      | CAS Number | Databank | Tag           |
|                 | Hypothetical  | Ammonium aluminum sulfate | 7784-26-1  | MSE      | AALSO42.12H2O |
|                 |               | Acetonitrile              | 75-05-8    | MSE      | ACENITRILE    |
|                 |               | Acetic acid, dimer        |            | MSE      | ACET2         |
|                 |               | Acetic acid               | 64-19-7    | MSE      | ACETACID      |
|                 |               | Ethanal                   | 75-07-0    | MSE      | ACETALDEHD    |
|                 |               | Acetone                   | 67-64-1    | MSE      | ACETONE       |
|                 |               | Acetylene                 | 74-86-2    | MSE      | ACETYLENE     |
| < Back          |               | Acid soluble oil (0)      |            | MSE      | ACIDSO        |
|                 |               | acid soluble oil - light  |            | MSE      | ACIDS01       |
|                 |               | acid soluble oil - 20-30% |            | MSE      | ACIDSO2       |
|                 |               | acid soluble oil - 60-70% |            | MSE      | ACIDSO        |
|                 |               | acid soluble oil - >70%   |            | MSE      | ACIDSO4       |
|                 |               | acid soluble oil - >80%   |            | MSE      | ACIDSOS       |
|                 |               | Add Selected Component    |            |          | Close         |

We have moved the dialog to the side to show that carbon dioxide has been added. Repeat these steps to add the following components:

NH<sub>3</sub> SO<sub>2</sub> H<sub>2</sub>SO<sub>4</sub> HCI

Click the **<u>Close</u>** button when finished.

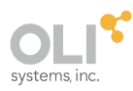

| Chemistry Builder   |            |          |        |
|---------------------|------------|----------|--------|
| Selected Components |            |          |        |
|                     |            | Add      | Remove |
| Name                | CAS Number | Databank | Tag    |
| Water               | 7732-18-5  | PUB      | H2O    |
| Carbon dioxide      | 124-38-9   | MSE      | CO2    |
| Ammonia             | 7664-41-7  | MSE      | NH3    |
| Sulfur dioxide      | 7446-09-5  | MSE      | SO2    |
| Sulfuric(VI) acid   | 7664-93-9  | MSE      | H2SO4  |
| Hydrogen chloride   | 7647-01-0  | MSE      | HCL    |
|                     |            |          |        |
|                     |            |          |        |
|                     |            |          |        |
|                     |            |          |        |
|                     |            |          |        |
|                     |            |          |        |
|                     |            |          |        |
| < Back              | lext >     | Finish   | Cancel |

# Click <u>Next></u>

| Chemistry Builder    | _ |       | ×  |
|----------------------|---|-------|----|
| Redox Chemistry      |   |       |    |
| Enable Redox         |   |       |    |
| Included Subsystems  |   |       |    |
| 🕞 Sulfur             |   |       |    |
| S(-2)                |   |       |    |
| S(+2)                |   |       |    |
| S(+3)                |   |       |    |
| S(+4)                |   |       |    |
| S(+5)                |   |       |    |
| S(+6)                |   |       |    |
| S(+7)                |   |       |    |
| S(+8)                |   |       |    |
| S(0)                 |   |       |    |
| Chlorine             |   |       |    |
| CI(-1)               |   |       |    |
| CI(+1)               |   |       |    |
|                      |   |       |    |
| < Back Next > Finish |   | Cance | el |

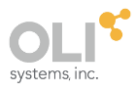

The OLI Chemistry property package allows for oxidation and reduction chemistry. For this example, we will not be adding any of these features. Click the **Next>** button.

| Chemistry Builder |                       |                         | _     |      | ×  |
|-------------------|-----------------------|-------------------------|-------|------|----|
| Phases            |                       |                         |       |      |    |
| Included Phases   | Included Solid Phases |                         |       |      |    |
| Aqueous           |                       | Include?                |       |      |    |
|                   | H2O                   |                         |       |      |    |
| Vapour            | HCL.1H2O              | <b>V</b>                |       |      |    |
| Solids            | HCL.2H2O              | <b>V</b>                |       |      |    |
|                   | HCL.3H2O              | ✓                       |       |      |    |
| Second Liquid     | NH42CO3.1H2O          | <b>V</b>                |       |      |    |
|                   | NH42S2O5              | ✓                       |       |      |    |
|                   | NH42SO3               | V 1                     |       |      |    |
|                   | NH42SO3.1H2O          | ✓                       |       |      |    |
|                   | NH42SO4               | ✓                       |       |      |    |
|                   | NH43CO32              | ✓                       |       |      |    |
|                   | NH43HSO42             | ✓                       |       |      |    |
|                   | Calculate Scaling Ten | dencies for excluded so | olids |      |    |
| < Back            |                       | Finish                  |       | Canc | el |

You can modify the phases in the model as well as select individual solid phases to remove. This can speed up the execution of the model by orders of magnitude but should be used with caution and experience. We will not make any modifications here. Click the **Finish>** button.

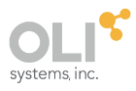

| Simulation Basis            | Manager         |               |                 |           |                           | _               | o x     |
|-----------------------------|-----------------|---------------|-----------------|-----------|---------------------------|-----------------|---------|
| -Cu <u>r</u> rent Fluid Pac | kages           |               |                 | Flowshe   | et - Fluid Pkg Associa    | atio <u>n</u> s |         |
| Basis-1 NC: 2               | 29 PP: OLI Elec | trolytes      | <u>V</u> iew    |           | FlowSheet                 | Fluid Pkg       | To Use  |
|                             |                 |               |                 |           | Case (M                   | ain)            | Basis-1 |
|                             |                 |               | <u>A</u> dd     |           |                           |                 |         |
|                             |                 |               | Delete          |           |                           |                 |         |
|                             |                 |               | Сору            |           |                           |                 |         |
|                             |                 |               | <u>I</u> mport  |           |                           |                 |         |
|                             |                 |               | E <u>x</u> port | D         | efault Fluid Pkg          | Basis-1         | ~       |
| Fluid Packages              | Components      | Hypotheticals | Oil Manager     | Reactions | Component Maps            | User Properties |         |
| Î                           |                 |               |                 |           | Enter Si <u>m</u> ulation | Environment     |         |

Click the Enter Simulation Environment... button.

# **Creating the Simulation**

At this point, everything you know about creating simulations in Petro-SIM is still true.

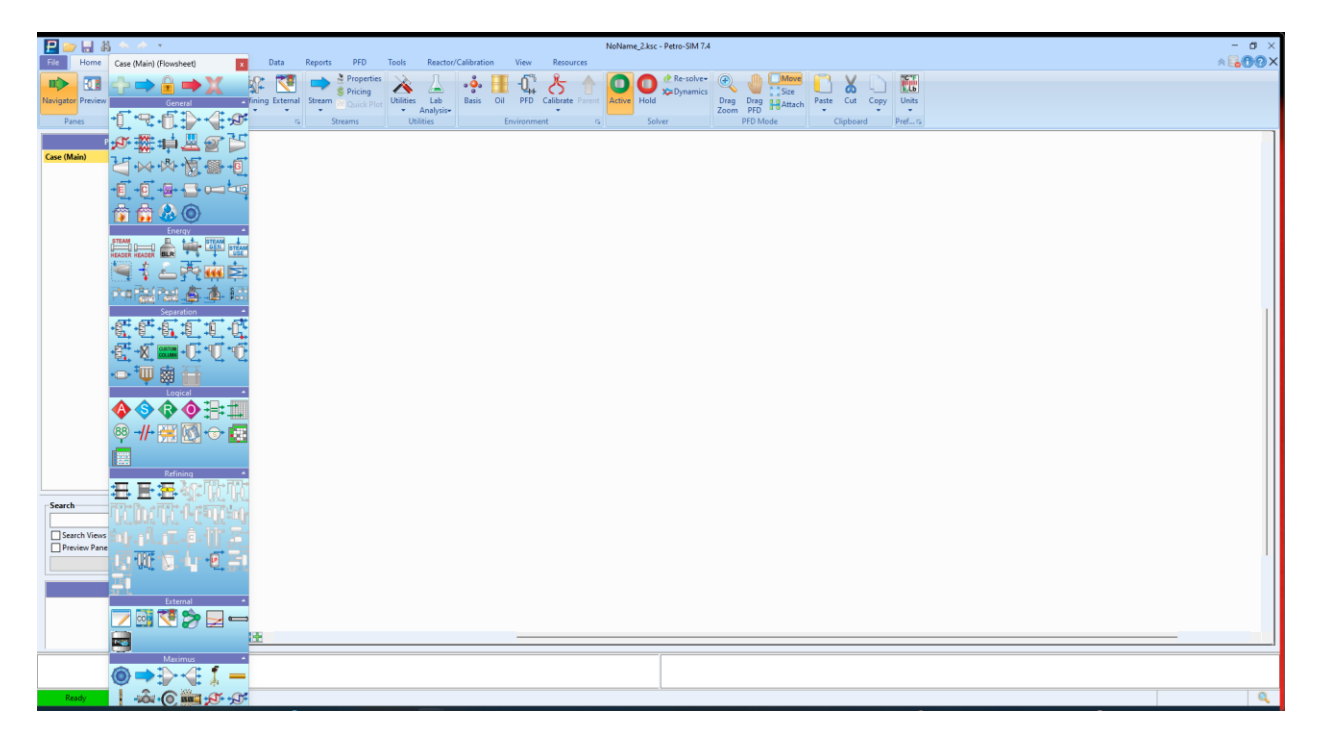

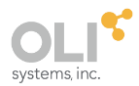

We will now create a small process using a mixer with two inlet streams. The user is expected to know how to create the process. Please do not enter any conditions for the inlet streams at this time.

#### Selecting the mixer

From the tools palette, we will click on the **mixer** (in General) and then drag it to the workspace.

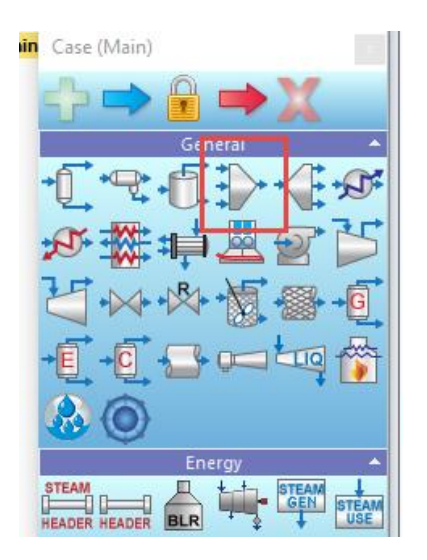

The workspace now looks like this:

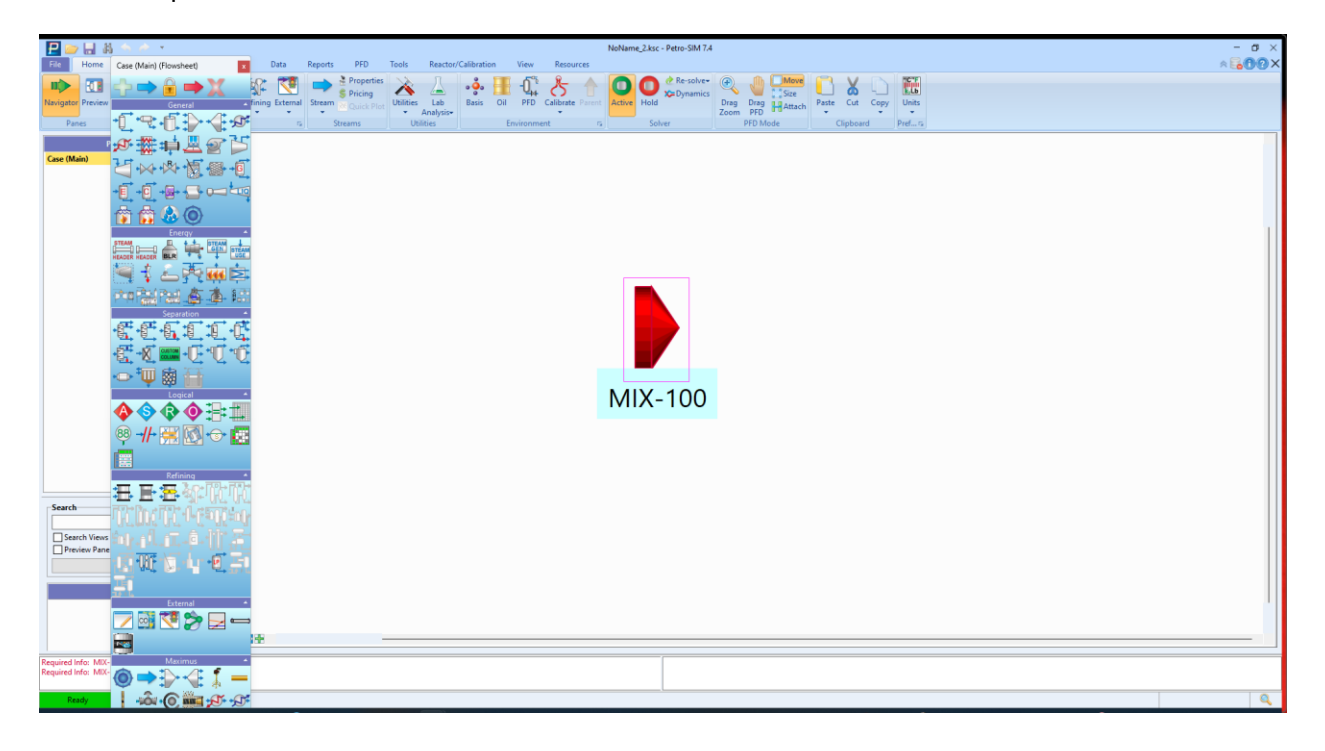

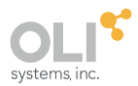

The mixer is given a default name of MIX-100. You can change it later if you wish. The block is also colored RED. This indicates that the block does not have sufficient information to calculate.

We need to create two inlet streams.

Click on the Material Streams arrows, and place two of them on the workspace.

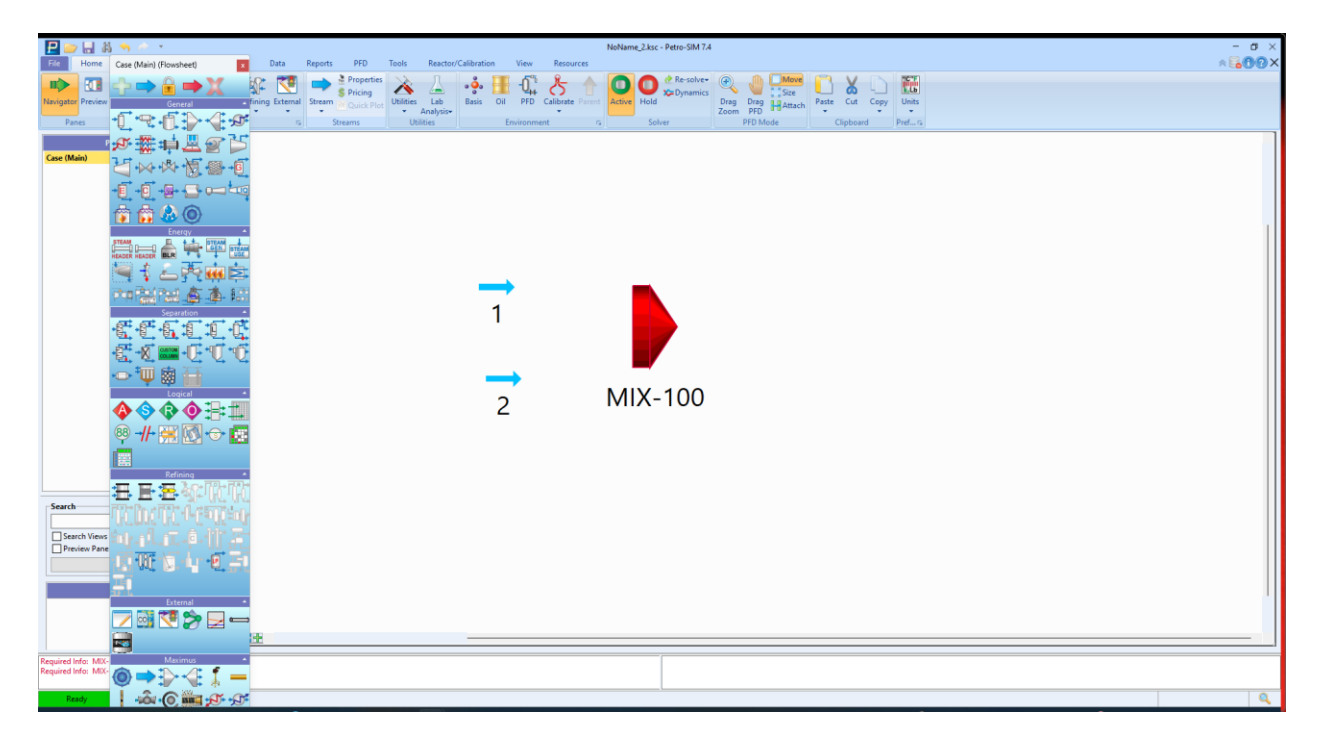

Double-click the Mixer Block. This will open another window.

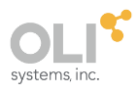

| IV MIX-100 (Mixer)                                             | _                                                                                                    |               | < |
|----------------------------------------------------------------|----------------------------------------------------------------------------------------------------|---------------|---|
| Design<br>Connections<br>Parameters<br>User Variables<br>Notes | Name MIX-100 Inlets:   Stream>  Control of the second second seco | ~             |   |
| Design Workshee                                                | t                                                                                                    |               |   |
| Delete                                                         | Requires a feed stream                                                                                                    | <u>Ignore</u> | d |

Locate the Inlets area and click in the first cell. Select stream "1." Repeat for stream "2."

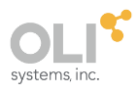

| > MIX-100 (Mixer) -                                                                                                    |              | x   |
|----------------------------------------------------------------------------------------------------|--------------|-----|
| Design       Name       MIX-100         Connections       Inlets:       1       2         Variables       2        Outlet:         Notes <stream>       :       Outlet:         Fluid Package:       Basis-1          Design       Worksheet</stream> | ~            |     |
| Delete Requires a product stream                                                                                                    | <u>Ignor</u> | red |

Locate the **Outlet** box and enter the number "**3**". This completes this block.

| DIX-100 (Mixer)                                                | _            | o x             |
|----------------------------------------------------------------|--------------|-----------------|
| Design<br>Connections<br>Parameters<br>User Variables<br>Notes | Name MIX-100 | ~               |
| Design Workshee                                                | et           |                 |
| Delete                                                         | Not Solved   | <u>Ig</u> nored |

The status bar should be yellow. This indicates that the block has not been calculated.

Click the  $\boldsymbol{x}$  in the upper right-hand corner to close this dialog.

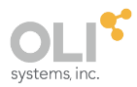

This is the partially completed process. The streams are light blue to indicate that they have not been calculated.

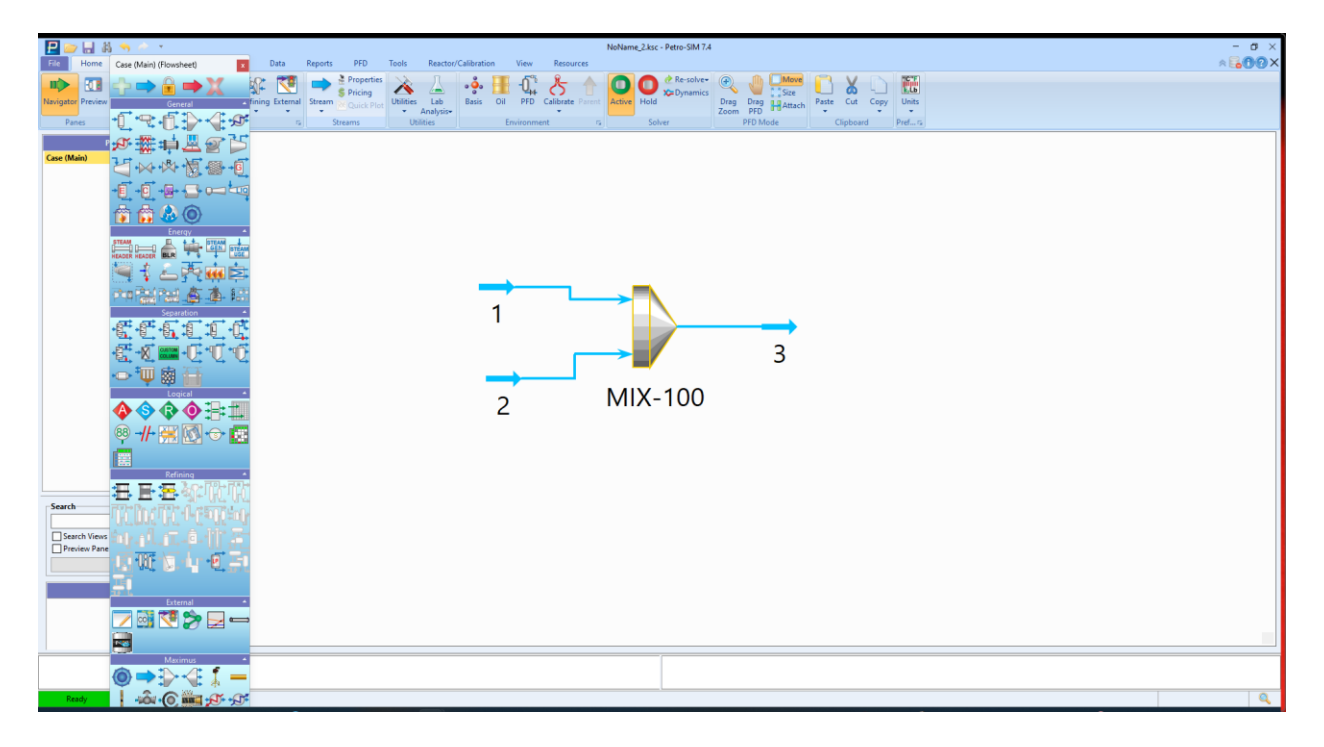

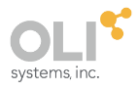

# **Entering Stream Composition Data**

| 中 1 (Material Stream                                                                                                    | n)                                                                                                    | -   |                                                                                                    | ×                                                                                                    |
|----------------------------------------------------------------------------------------------------|----------------------------------------------------------------------------------------------------|-----|----------------------------------------------------------------------------------------------------|----------------------------------------------------------------------------------------------------|
| Worksheet<br>Conditions<br>Properties<br>Composition<br>Solids<br>Species<br>K Value<br>User Variables<br>Economics<br>Bulk Properties<br>Notes<br>Time Series<br>Time Results | Stream Name<br>Vapour / Phase Fraction<br>Temperature [F]<br>Pressure [pig]<br>Molar Flow [SCFH]<br>Mass Flow [Ib/hr]<br>Std Ideal Liq Vol Flow [Barrel/day]<br>Molar Entropy [Btu/Ibmole]<br>Molar Entropy [Btu/Ibmole]<br>Heat Flow [MMBtu/hr]<br>Heat Flow @Std Cond [barrel/day]<br>HHV Based Flow [MMBtu/hr]<br>Fluid Package<br>Stream Type<br>Short Name |     | <em<br><em<br><em<br><em<br><em<br><em<br><em<br>sems<br/>satis</em<br></em<br></em<br></em<br></em<br></em<br></em<br> | 1<br>pty><br>pty><br>pty><br>pty><br>pty><br>pty><br>pty><br>pty><br>pty><br>pty><br>pty><br>pty><br>pty><br>pty><br>pty> |
| Worksheet At                                                                                                    | tachments<br>Unknown Compositions                                                                                                    |     |                                                                                                    |                                                                                                    |
| Delete                                                                                                    | Define from Other Stream 🚳                                                                                                    | II. | -                                                                                                    | ⇒                                                                                                    |

Double-click stream "1." This will open a new window.

This is the standard input window for a stream. We will now add our conditions.

- Locate the cell for Temperature [F] and enter 104
- Locate the cell for Pressure [psig] and enter 0.0

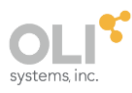

| Worksheet                 | Stream Name                         |                                    |                                    | 1      |
|---------------------------|-------------------------------------|------------------------------------|------------------------------------|--------|
| Carallelana               | Vapour / Phase Fraction             |                                    | <en< td=""><td>npty&gt;</td></en<> | npty>  |
| Conditions                | Temperature [F]                     |                                    |                                    | 104.0  |
| Properties                | Pressure [psig]                     |                                    | (                                  | ).0000 |
| Composition               | Molar Flow [SCFH]                   |                                    | <en< td=""><td>npty&gt;</td></en<> | npty>  |
| Solids                    | Mass Flow [lb/hr]                   |                                    | <en< td=""><td>npty&gt;</td></en<> | npty>  |
| Species                   | Std Ideal Liq Vol Flow [barrel/day] |                                    | <en< td=""><td>npty&gt;</td></en<> | npty>  |
| K Value<br>User Variables | Molar Enthalpy [Btu/Ibmole]         |                                    | <en< td=""><td>mpty&gt;</td></en<> | mpty>  |
|                           | Molar Entropy [Btu/Ibmole-F]        | <emp< td=""></emp<>                |                                    |        |
|                           | Heat Flow [MMBtu/hr]                | <em< td=""><td>npty&gt;</td></em<> |                                    | npty>  |
|                           | Liq Vol Flow @Std Cond [barrel/day] |                                    | <en< td=""><td>npty&gt;</td></en<> | npty>  |
| Bulk Properties           | HHV Based Flow [MMBtu/hr]           |                                    | <en< td=""><td>npty&gt;</td></en<> | npty>  |
| Notes                     | Fluid Package                       |                                    | Basis                              | s-1    |
| Time Series               | Stream Type                         |                                    |                                    |        |
| Time Results              | Short Name                          |                                    |                                    |        |
|                           |                                     |                                    |                                    |        |
| Worksheet A               | ttachments                          |                                    |                                    |        |
|                           | Unknown Compositions                |                                    |                                    |        |

Now click the **Composition** line

| 中 1 (Material Strear | n)                       |           | -      | - 0                                                    | ×           |
|----------------------|--------------------------|-----------|--------|--------------------------------------------------------|-------------|
| Workshoot            |                          |           | Mol    | e Fractions                                            |             |
| worksneet            | H2O                      |           | ]      | <empty< td=""><td>&gt;  </td></empty<>                 | >           |
| Conditions           | CO2                      |           |        | <empty< td=""><td>&gt;</td></empty<>                   | >           |
| Properties           | H2SO4                    |           |        | <empty< td=""><td><u>&gt;</u></td></empty<>            | <u>&gt;</u> |
| Composition          | HCI                      |           |        | <empty< td=""><td>2</td></empty<>                      | 2           |
| Solids               | Ammonia<br>SO2           |           |        | < empty                                                | <u> </u>    |
| Species              | SO3                      |           |        | <empty<br><empty< td=""><td>5</td></empty<></empty<br> | 5           |
| Value Value          | H2SO3*                   |           |        | <empty< td=""><td>&gt;</td></empty<>                   | >           |
| K value              | HCL.1H2O*                |           |        | < empty                                                | >           |
| User Variables       | HCL.2H2O*                |           |        | < empty                                                | >           |
| Economics            | HCL.3H2O*                |           |        | <empty< td=""><td>&gt;</td></empty<>                   | >           |
| Bulk Properties      | NH42C03.1H20*            |           |        | <empty< td=""><td>&gt;</td></empty<>                   | >           |
| Notes                | NH42CO3*                 |           |        | <empty< td=""><td>&gt;</td></empty<>                   | >           |
| Time Series          |                          | Total     | 0.0000 |                                                        |             |
| Time Results         |                          |           |        |                                                        |             |
|                      | View Properties          | Eg        | lit    | Bas <u>i</u> s                                         | ٣           |
|                      | Oil Characterization     |           |        |                                                        |             |
|                      |                          |           | M 1    | 2                                                      | X           |
| Worksheet At         | tachments                |           |        |                                                        |             |
|                      | Unknown Com              | positions |        |                                                        |             |
| Delete               | Define from Other Stream |           | 8      | -                                                      | •           |

We can now enter our composition for our components.

Now begin entering the value for **H2O** of 0.978

This will pop open another dialog.

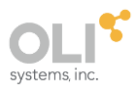

|                | MoleFraction    | Composition Basis     |
|----------------|-----------------|-----------------------|
| H2O J          | 0.9780          | Mole Fractions        |
| CO2            | 0.001000        | Mass Fractions        |
| H2SO4          | 0.0000          |                       |
| HCI            | 0.0000          | Cliq volume Fractions |
| Ammonia        | 0.02000         | O Mole Flows          |
| 502            | 0.001000        | Mass Flows            |
| SO3            | <empty></empty> | O Lig Volume Flows    |
| H2SO3*         | <empty></empty> | Mala Parcente         |
| HCL.1H2O*      | <empty></empty> | O Mole Percents       |
| HCL.2H2O*      | <empty></empty> | Mass Percents         |
| HCL.3H2O*      | <empty></empty> | Liq Volume Percents   |
| NH42CO3.1H2O*  | <empty></empty> |                       |
| NH42CO3*       | <empty></empty> | Composition Controls  |
| NH42S2O5*      | <empty></empty> | Frace                 |
| NH42SO3.1H2O*  | <empty></empty> | Liase                 |
| NH42SO3*       | <empty></empty> |                       |
| NH42SO4*       | <empty></empty> | Normalize             |
| NH43CO32*      | <empty></empty> |                       |
| NH43HSO42*     | <empty></empty> |                       |
| NH44HC03.1H20* | <empty></empty> | Cancel                |

Enter the compositions as shown and then click the **<u>OK</u>** button.

Go back to the **Conditions** category, and enter a molar flow of 100 MMSCFD

| 🔿 1 (Material Strea                                                                                                    | n)                                                                                                    | - |                                                              | ×                                                                                                  |
|----------------------------------------------------------------------------------------------------|----------------------------------------------------------------------------------------------------|---|--------------------------------------------------------------|----------------------------------------------------------------------------------------------------|
| Worksheet                                                                                                    | Stream Name<br>Vapour / Phase Fraction                                                                                                    |   | 0                                                            | 1<br>.0000                                                                                         |
| Properties<br>Composition<br>Solids<br>Species<br>K Value<br>User Variables<br>Economics<br>Bulk Properties<br>Notes<br>Time Series<br>Time Results | I emperature [F]<br>Pressure [psig]<br>Molar Flow [IMSCFD]<br>Molar Enthalpy [Btu/Ibmole]<br>Molar Enthalpy [Btu/Ibmole]<br>Molar Entropy [Btu/Ibmole-F]<br>Heat Flow [MMBtu/hr]<br>Hity Based Flow [MMBtu/hr]<br>Fluid Package<br>Stream Type<br>Short Name |   | 0<br>198380<br>1.375<br>-1.208<br>1.375<br>Basis<br>Sour Wat | 104.0<br>.0000<br>100.0<br>.6330<br>e+04<br>e+05<br>17.78<br>.1326<br>ie+04<br>225.1<br>-1<br>.eer |
| Worksheet Sy                                                                                                    | nthesis Attachments                                                                                                    |   |                                                              |                                                                                                    |
| Delete                                                                                                    | OK Define from Other Stream                                                                                                    |   | -                                                            | -                                                                                                  |

The status bar should turn green. This indicates that the program has already converged the stream. We can see some useful information at this time.

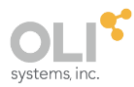

## Click on the **<u>Properties</u>** line.

| ➡ 1 (Material Stream | 1)                                       | - 0             | × |
|----------------------|------------------------------------------|-----------------|---|
| Worksheet            | Stream Name                              | 1               |   |
|                      | рН                                       | 9.698           |   |
| Conditions           | Osmotic Pressure [psig]                  | 433.4           |   |
| Properties           | lonic Strength (x-based) [lbmol/lb]      | 4.621e-06       |   |
| Composition          | Electrical Conductivity [S/ft]           | 0.8944          |   |
| Solids               | Molar Electrical Conductivity [S-ft2/lbn | 0.0000          |   |
| Species              | Mass Flow [lb/hr]                        | 198380.6330     |   |
| K Value              | Std Ideal Liq Vol Flow [barrel/day]      | 1.375e+04       |   |
| User Variables       | Act. Gas Flow [ACFM]                     | <empty></empty> |   |
| Economics            | Molecular Weight                         | 18.07           |   |
| D II D III II        | Molar Density [lbmole/ft3]               | 3.435           |   |
| Bulk Properties      | Actual Mass Density [lb/ft3]             | 62.07           |   |
| Notes                | Act. Volume Flow [barrel/day]            | 1.366e+04       |   |
| Time Series          | Mass Enthalpy [Btu/lb]                   | -6686           |   |
| Time Results         | Mass Entropy [Btu/Ib-F]                  | 0.9839          |   |
|                      | Property Controls                        | J 🖋 H 🖻         | 6 |
| Worksheet Syn        | Attachments                              |                 |   |
| Delete               | Define from Other Stream 8               |                 | ٠ |

You can drag the dialog to the right to expand it to see more data.

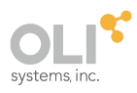

| Worksheet      | Stream Name                               | 1               | A guessus Dhase |
|----------------|-------------------------------------------|-----------------|-----------------|
|                | J                                         | 0.609           | Aqueous Phase   |
| onditions      | Osmotic Processo (nois)                   | 9.098           | 9.090           |
| roperties      | lonic Strength (v-based) [lbmol/lb]       | 453.4           | <empty></empty> |
| omnosition     | Electrical Conductivity [S/ft]            | 4.0210-00       | <empty></empty> |
| olide          | Molar Electrical Conductivity [5/11]      | 0.0000          | <empty></empty> |
| unus           | Mass Flow [lb/br]                         | 198380 6330     | 108380 6330     |
| pecies         | Std Ideal Lig Vol Flow [barrel/day]       | 1 375e+04       | 1 375e+04       |
| Value          | Act. Gas Flow [ACEM]                      | <empty></empty> | <emnty></emnty> |
| lser Variables | Molecular Weight                          | 18.07           | 18.07           |
| conomics       | Molar Density [lbmole/ft3]                | 3,435           | 3.435           |
| ulk Properties | Actual Mass Density [lb/ft3]              | 62.07           | 62.07           |
| lotes          | Act. Volume Flow [barrel/dav]             | 1.366e+04       | 1.366e+04       |
| îme Series     | Mass Enthalpy [Btu/lb]                    | -6686           | -6686           |
| ïme Results    | Mass Entropy [Btu/Ib-F]                   | 0.9839          | 0.9839          |
|                | Heat Capacity [Btu/lbmole-F]              | 17.90           | 17.90           |
|                | Mass Heat Capacity [Btu/Ib-F]             | 0.9908          | 0.9908          |
|                | Phase Fraction [Vol Basis]                | 0.0000          | 1.000           |
|                | Phase Fraction [Mass Basis]               | 0.0000          | 1.000           |
|                | Cost Based on Flow [Cost/day]             | <empty></empty> | <empty></empty> |
|                | Specific Heat [Btu/lbmole-F]              | 17.90           | 17.90           |
|                | Std Gas Flow [SCFH 1atm 15C]              | 4.159e+06       | 4.159e+06       |
|                | Std. Ideal Liq. Mass Density [API @Std. I | 11.59           | 11.59           |
|                | Act. Liq. Flow [barrel/day]               | 1.366e+04       | 1.366e+04       |
|                | Z Factor                                  | 0.0007072       | 0.0007072       |

The pH of this solution is approximately 9.7. We also provide additional information. You can also explore other buttons, such as composition, to see more information about our report.

|                |                        | Mole F          | ractions      | Aqueous Phase |       |
|----------------|------------------------|-----------------|---------------|---------------|-------|
| Worksheet      | H2O                    | 1110101         | 0.9780        | 0             | 9780  |
| onditions      | CO2                    | -               | 0.001000      | 0.00          | 1000  |
| ropertier      | H2SO4                  |                 | 0.0000        | 0             | .0000 |
| iopenties      | HCI                    |                 | 0.0000        | 0             | .0000 |
| omposition     | Ammonia                |                 | 0.02000       | 0.0           | 2000  |
| olids          | SO2                    |                 | 0.001000      | 0.00          | 100   |
| pecies         | SO3                    |                 | 0.0000        | 0             | .000  |
| Value          | H2SO3*                 |                 | 0.0000        | 0             | .0000 |
| Value          | HCL.1H2O*              |                 | 0.0000        | 0             | .0000 |
| ser Variables  | HCL.2H2O*              |                 | 0.0000        | 0             | .0000 |
| conomics       | HCL.3H2O*              |                 | 0.0000        | 0             | .0000 |
| ulk Properties | NH42CO3.1H2O*          |                 | 0.0000        | 0             | .0000 |
| oter           | NH42CO3*               |                 | 0.0000        | 0             | .0000 |
|                | NH42S2O5*              |                 | 0.0000        | 0             | .000  |
| ime Series     | NH42SO3.1H2O*          |                 | 0.0000        | 0             | .0000 |
| ime Results    | NH42SO3*               |                 | 0.0000        | 0             | .0000 |
|                | NH42SO4*               |                 | 0.0000        | 0             | .0000 |
|                | NH43CO32*              |                 | 0.0000        | 0             | .000  |
|                | NH43HSO42*             |                 | 0.0000        | 0             | .000  |
|                | NH44HCO3.1H2O*         |                 | 0.0000        | 0             | .000  |
|                | NH4CLB*                |                 | 0.0000        | 0             | .0000 |
|                | NH4CL*                 |                 | 0.0000        | 0             | .0000 |
|                | NH4CO2NH2*             |                 | 0.0000        | 0             | .0000 |
|                | NH4H3SO42*             |                 | 0.0000        | 0             | .0000 |
|                | NH4HCO3*               |                 | 0.0000        | 0             | .0000 |
|                | NH4HSO3*               |                 | 0.0000        | 0             | .0000 |
|                | NH4HSO4*               |                 | 0.0000        | 0             | .0000 |
|                | NH4OH*                 |                 | 0.0000        | 0             | .0000 |
|                | H2CO3*                 |                 | 0.0000        | 0             | .0000 |
|                |                        |                 | Total 1.      | 000           |       |
|                |                        | View Properties | E <u>d</u> it | Basjs         |       |
|                | -Oil Characterization- |                 |               |               |       |
|                | Salf-Synthesis (Eull)  |                 | 5             | 🗑 🛁 🕷         | v     |
|                | Sea Synchesis (ruii)   |                 |               |               | ~     |
|                |                        |                 |               |               |       |
| Worksheet S    | ynthesis Attachments   |                 |               |               |       |
|                |                        | OK              |               |               |       |
|                |                        | UK              |               |               |       |
|                |                        |                 | 00            | 100           |       |

Click on the **<u>Composition</u>** line.

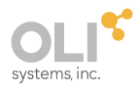

# Click on the **<u>Basis</u>** button

| 1 (Material Stream | n)                        |                | -     |                | ×            |             |
|--------------------|---------------------------|----------------|-------|----------------|--------------|-------------|
|                    |                           | Mole Eractions | Agu   | oour Phar      |              |             |
| Worksheet          | H20                       | 0.07           | RO    | Cous Filase    | 0780         |             |
| onditions          | C02                       | 0.0010         | 00    | 0.0            | 01000        |             |
|                    | H2SO4                     | 0.00           | 00    | 0.0            | 0000         |             |
| roperties          | HCI                       | 0.00           | 00    | 0              | 00000        |             |
| omposition         | Ammonia                   | 0.020          | 00    | 0              | 02000        |             |
| olids              | 502                       | 0.0010         | 00    | 0.0            | 01000        |             |
| necies             | 502                       | 0.00           | 00    | 0.0            | 0000         |             |
| pecies             | H2SO3*                    | 0.00           | 00    | 0              | 0000         |             |
| Value              | HCL 1H20*                 | 0.00           | 00    | 0              | 0000         |             |
| lser Variables     | HCL 2H2O*                 | 0.00           | 00    | 0              | 0000         |             |
| conomics           | HCL 3H2O*                 | 0.00           | 00    | 0              | 0000         |             |
| ulli Deservation   | NH42CO3 1H2O*             | 0.00           | 00    | 0              | 0000         |             |
| uik Properties     | NH42CO2*                  | 0.00           | 00    | 0              | 0000         |             |
| lotes              | NH42C03                   | 0.00           | 00    | 0              | 0000         |             |
| ime Series         | NH425205<br>NH42502 1H20* | 0.00           | 00    | 0              | 0000         |             |
| ime Results        | NH42503.1120              | 0.00           | 00    | 0              | 0000         |             |
| ine results        | NH42505                   | 0.00           | 00    | 0              | 0000         |             |
|                    | NH42504"                  | 0.00           | 00    | 0              | 0000         |             |
|                    | NH45CU52"                 | 0.00           | 00    | 0              | 0000         |             |
|                    | NH45H5042"                | 0.00           | 00    | 0              | 0000         |             |
|                    | NH44HCU3.1H2U"            | 0.00           | 00    | 0              | .0000        |             |
|                    | NH4CLB"                   | 0.00           | 00    | 0              | .0000        |             |
|                    | NH4CL <sup>*</sup>        | 0.00           | 00    | 0              | .0000        |             |
|                    | NH4CO2NH2"                | 0.00           | 00    | 0              | .0000        |             |
|                    | NH4H3SO42*                | 0.000          | 00    | 0              | .0000        |             |
|                    | NH4HCO3*                  | 0.00           | 00    | 0              | 0.0000       |             |
|                    | NH4HSO3*                  | 0.000          | 00    | 0              | .0000        |             |
|                    | NH4HSO4*                  | 0.00           | 00    | 0              | 00000        |             |
|                    | NH40H*                    | 0.00           | 00    | 0              | 0.0000       |             |
|                    | H2CO3*                    | 0.00           | 00    | 0              | 0.0000       |             |
|                    |                           | Total          | 1.000 |                |              |             |
|                    | Vic                       |                | dit   | Bas <u>i</u> s | Ŧ            |             |
|                    | Oil Characterization      |                |       | View E         | xtended Co   | mposition   |
|                    | Self-Synthesis (Full)     |                |       | View Tr        | rue Compo    | sition      |
|                    |                           |                |       | View N         | Interial Ral | ance Group  |
|                    |                           |                |       | VIEWIV         |              | ance oroup: |
| Worksheet Sy       | nthesis Attachments       |                |       | 🗸 🛛 Mole F     | ractions     |             |
|                    |                           |                |       | Mass F         | ractions     |             |
|                    | 0                         | K              |       | Volum          | e Fractions  |             |
|                    |                           |                |       | Mole F         | lows         |             |
| Delete             | Define from Other Stream  |                | 🤓 🧰   | Mara E         | 1            |             |
|                    |                           |                |       | IVIDSS F       | 10/05        |             |
|                    |                           |                |       | Volum          | e Flows      |             |
|                    |                           |                |       | Mole P         | ercents      |             |
|                    |                           |                |       | Mass P         | ercents      |             |
|                    |                           |                |       | Volum          | e Percents   |             |
|                    |                           |                |       |                |              |             |
|                    |                           |                | -     | Apple          | to All Stree | me          |

Select View True Composition

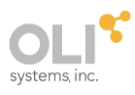

| ⇒ 1 (Material Strea | m)                       | - 0                 | ×     |
|---------------------|--------------------------|---------------------|-------|
| Worksheet           |                          | True Mole Fractions |       |
| 6 m                 | H2O                      | 0.9/81              | 1     |
| Conditions          | 02                       | 8.042e-08           | - 11  |
| Properties          | H2SU4                    | 0.0000              | - 11  |
| Composition         | HCL                      | 0.0000              | - 11  |
| Solids              | NH5                      | 0.005728            | - 11  |
| Casalas             | 502                      | 2.0028-14           | - 11  |
| Species             | NHAOH                    | 0.0000              | - 1 1 |
| K Value             |                          | 2 4060 06           | - 1   |
| User Variables      | CO3 (-2)                 | 0.0002805           | - 1   |
| Economics           | H3O (+1)                 | / 03/e-12           | - 11  |
| Dulle Deservation   | HC03 (-1)                | 0.0002057           | - 11  |
| buik Properties     | HSO3 (-1)                | 1.426e-06           | - 11  |
| Notes               | HS04 (-1)                | 0.0000              | - 11  |
| Time Series         | NH2CO2 (-1)              | 0.0004386           |       |
| Time Results        | NH4 (+1)                 | 0.003327            |       |
|                     | CL (-1)                  | 0.0000              |       |
|                     | S2O5 (-2)                | 2.351e-11           |       |
|                     | SO3 (-2)                 | 0.001013            |       |
|                     | SO4 (-2)                 | 0.0000              |       |
|                     | NH42S2O5                 | 0.0000              |       |
|                     | NH42SO3                  | 0.0000              |       |
|                     | NH42SO4                  | 0.0000              |       |
|                     | Total                    | 1.000               |       |
|                     | View Properties Ec       | ļit Bas <u>i</u> s  | Ŧ     |
|                     | Oil Characterization     |                     | _     |
|                     | Self-Synthesis (Full)    | ] 🕅 🚔 🗎 🕻           | <     |
| Worksheet Sy        | nthesis Attachments      |                     |       |
|                     | ОК                       |                     |       |
| Delete              | Define from Other Stream | ) 📕 🦛 🖬             | •     |

Now, you can see things like the solution ions. You can expand the dialog to see information about phases.

We will now repeat the steps for stream "2" but with different compositions. Please enter the following composition for stream "2" in mole fraction.

| Temperature      | 77    | [F]      |
|------------------|-------|----------|
| Pressure         | 0     | [psig]   |
| H2O              | 0.979 |          |
| HCl              | 0.001 |          |
| H2SO4            | 0.02  |          |
| Total molar flow | 100   | [MMSCFD] |

Click the **Properties** line to see the pH.

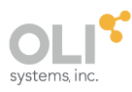

| ➡ 2 (Material Strear | n)                                       | – o ×           | < |
|----------------------|------------------------------------------|-----------------|---|
| Worksheet            | Stream Name                              | 2               |   |
| Conditions           | Osmotic Pressure [psig]                  | 1043            |   |
| Properties           | Ionic Strength (x-based) [lbmol/lb]      | 2.757e-05       |   |
| Composition          | Electrical Conductivity [S/ft]           | 13.60           |   |
| Solids               | Molar Electrical Conductivity [S-ft2/lbn | 0.0000          |   |
| Species              | Mass Flow [lb/hr]                        | 211361.9337     | 1 |
| K Value              | Std Ideal Lig Vol Flow [barrel/day]      | 1.394e+04       |   |
| User Variables       | Act. Gas Flow [ACFM]                     | <empty></empty> |   |
|                      | Molecular Weight                         | 19.25           |   |
| Economics            | Molar Density [lbmole/ft3]               | 3.468           |   |
| Bulk Properties      | Actual Mass Density [lb/ft3]             | 66.75           |   |
| Notes                | Act. Volume Flow [barrel/day]            | 1.354e+04       |   |
| Time Series          | Mass Enthalpy [Btu/lb]                   | -6520           |   |
| Time Results         | Mass Entropy [Btu/Ib-F]                  | 0.8690          |   |
|                      | Property Controls                        | J 🎤 🖡 🖄         |   |
| Worksheet Sy         | nthesis Attachments                      |                 |   |
|                      | ОК                                       |                 |   |
| Delete               | Define from Other Stream                 | 🎚 🔶 🔿           | • |

Click the **x** to close the dialog.

Petro-SIM will attempt to converge the process as you create it. As you close the final dialog box for data entry, you will see that the output stream "3" is "Blue" which means it has converged.

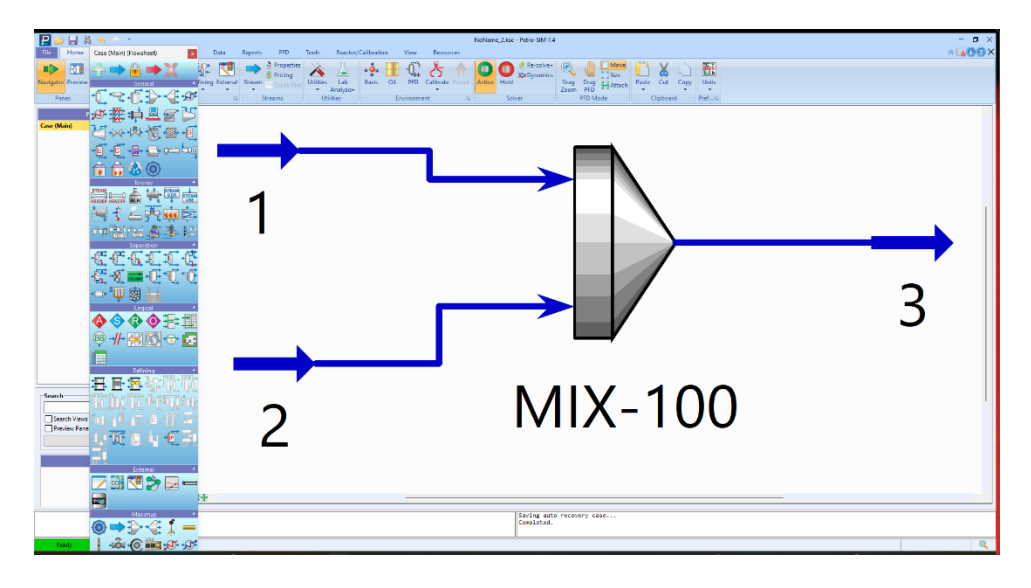

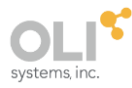

# **Reviewing the output**

Double-click stream "3"

| ➡ 3 (Material Stream                                                                                                    | -                                                                                                    |  | ×                                                       |                                                                                   |  |  |
|----------------------------------------------------------------------------------------------------|----------------------------------------------------------------------------------------------------|--|---------------------------------------------------------|-----------------------------------------------------------------------------------|--|--|
| Worksheet<br>Conditions                                                                                                    | Stream Name<br>Vapour / Phase Fraction<br>Temperature [F]                                                                                                    |  | 0                                                       | 3<br>.0002<br>102.5                                                               |  |  |
| Composition<br>Solids<br>Species<br>K Value<br>User Variables<br>Economics<br>Bulk Properties<br>Notes<br>Time Series<br>Time Results | Molar Flow [MMSCFD]<br>Mass Flow [Ib/hr]<br>Std Ideal Liq Vol Flow [barrel/day]<br>Molar Enthalpy [Btu/Ibmole]<br>Molar Entropy [Btu/Ibmole-F]<br>Heat Flow [MMBtu/hr]<br>Liq Vol Flow @Std Cond [barrel/day]<br>HHV Based Flow [MMBtu/hr]<br>Fluid Package<br>Stream Type<br>Short Name |  | 409742<br>2.769<br>-1.231<br>2.769<br>Basis<br>Sour Wat | 200.0<br>.5667<br>he+04<br>le+05<br>17.66<br>-2704<br>he+04<br>441.1<br>-1<br>ter |  |  |
| Worksheet     Attachments       OK       Delete     Define from Other Stream                                                          |                                                                                                    |  |                                                         |                                                                                   |  |  |

The converged process temperature is approximately 102.5 °F.

Click on the **<u>Properties</u>** line.

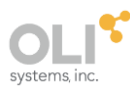

| ➡ 3 (Material Strea | am)                                      | >           | × |
|---------------------|------------------------------------------|-------------|---|
| Worksheet           | Stream Name<br>pH                        | 3<br>0.8991 |   |
| Properties          | Osmotic Pressure [psig]                  | 448.2       |   |
| roperties           | Ionic Strength (x-based) [Ibmol/Ib]      | 1.642e-05   |   |
| Composition         | Electrical Conductivity [S/ft]           | 4.706       |   |
| Solids              | Molar Electrical Conductivity [S-ft2/lbn | 0.0000      |   |
| Species             | Mass Flow [lb/hr]                        | 409742.5667 |   |
| K Value             | Std Ideal Liq Vol Flow [barrel/day]      | 2.769e+04   |   |
| User Variables      | Act. Gas Flow [ACFM]                     | 24.46       |   |
| Economics           | Molecular Weight                         | 18.66       |   |
| D II D II I         | Molar Density [lbmole/ft3]               | 2.799       |   |
| Bulk Properties     | Actual Mass Density [lb/ft3]             | 52.23       |   |
| Notes               | Act. Volume Flow [barrel/day]            | 3.353e+04   |   |
| Time Series         | Mass Enthalpy [Btu/lb]                   | -6600       |   |
| Time Results        | Mass Entropy [Btu/Ib-F]                  | 0.9466      |   |
|                     | Property Controls                        | . / / 🖄     |   |
| Worksheet A         | ttachments                               |             |   |
|                     | ОК                                       |             |   |
| Delete              | Define from Other Stream 88              | 1. 🔶 🗏      |   |

The converged pH is 0.9 indicating that some acid/base chemistry has taken place. What about the equilibrium compositions that have been calculated?

Click the *Composition* line and use the **Basis** button to **View True Composition** 

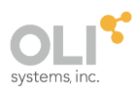

| 🔿 3 (Material Strea | ım)                      |                     |                              | – 🗆 X            |
|---------------------|--------------------------|---------------------|------------------------------|------------------|
|                     |                          | True Mole Fractions | Vapour Phase                 | Aqueous Phase    |
| Worksheet           | H20                      | 0.9752              | 0.06874                      | 0.9753           |
| Conditions          | CO2                      | 0.0005050           | 0.8985                       | 0.0003565        |
| Droportion          | H2SO4                    | 2.992e-09           | 8.931e-20                    | 2.992e-09        |
| Properties          | HCL                      | 6.047e-12           | 4.735e-09                    | 5.266e-12        |
| Composition         | NH3                      | 1.550e-11           | 1.227e-10                    | 1.548e-11        |
| Solids              | SO2                      | 0.0004520           | 0.03273                      | 0.0004467        |
| Species             | SO3                      | 1.778e-22           | 2.518e-26                    | 1.778e-22        |
| K Value             | NH40H                    | 5.411e-11           | 0.0000                       | 5.412e-11        |
| K value             | OH (-1)                  | 5.966e-15           | 0.0000                       | 5.967e-15        |
| User Variables      | CO3 (-2)                 | 8.249e-18           | 0.0000                       | 8.250e-18        |
| Economics           | H3O (+1)                 | 0.003332            | 0.0000                       | 0.003332         |
| Bulk Properties     | HCO3 (-1)                | 2.719e-09           | 0.0000                       | 2.720e-09        |
| Noter               | HSO3 (-1)                | 5.290e-05           | 0.0000                       | 5.291e-05        |
| T                   | HSO4 (-1)                | 0.006920            | 0.0000                       | 0.006921         |
| Time Series         | NH2CO2 (-1)              | 1.874e-17           | 0.0000                       | 1.875e-17        |
| Time Results        | NH4 (+1)                 | 0.01010             | 0.0000                       | 0.01010          |
|                     | CL (-1)                  | 0.0004951           | 0.0000                       | 0.0004952        |
|                     | S2O5 (-2)                | 4.197e-08           | 0.0000                       | 4.197e-08        |
|                     | SO3 (-2)                 | 1.211e-10           | 2.518e-26                    | 1.211e-10        |
|                     | SO4 (-2)                 | 0.002982            | 0.0000                       | 0.002982         |
|                     | NH42S2O5                 | 0.0000              | 0.0000                       | 0.0000           |
|                     | NH42SO3                  | 0.0000              | 0.0000                       | 0.0000           |
|                     | NH42SO4                  | 0.0000              | 0.0000                       | 0.0000           |
|                     | NH43CO32                 | 0.0000              | 0.0000                       | 0.0000           |
|                     | NH43HSO42                | 0.0000              | 0.0000                       | 0.0000           |
|                     | NH4CLB                   | 0.0000              | 0.0000                       | 0.0000           |
|                     | NH4CL                    | 0.0000              | 0.0000                       | 0.0000           |
|                     | NH4CO2NH2                | 0.0000              | 0.0000                       | 0.0000           |
|                     | NH4H3SO42                | 0.0000              | 0.0000                       | 0.0000           |
|                     | NH4HCO3                  | 0.0000              | 0.0000                       | 0.0000           |
|                     | NH4HSO4                  | 0.0000              | 0.0000                       | 0.0000           |
|                     | HCL.1H2O                 | 0.0000              | 0.0000                       | 0.0000           |
|                     | HCL.2H2O                 | 0.0000              | 0.0000                       | 0.0000           |
|                     | HCL.3H2O                 | 0.0000              | 0.0000                       | 0.0000           |
|                     | NH42CO3.1H2O             | 0.0000              | 0.0000                       | 0.0000           |
|                     | NH42SO3.1H2O             | 0.0000              | 0.0000                       | 0.0000           |
|                     | NH44HCO3.1H2O            | 0.0000              | 0.0000                       | 0.0000           |
|                     |                          |                     | Total                        | 1.000            |
|                     |                          | Vi                  | iew Properties E <u>d</u> it | Bas <u>i</u> s 🔻 |
|                     | Oil Characterization     |                     |                              |                  |
|                     |                          |                     |                              | 🔀 🛋 🗶            |
| Worksheet A         | ttachments               |                     |                              |                  |
|                     |                          | ОК                  |                              |                  |
| Delete              | Define from Other Stream |                     | 88                           | 📃 🔶 🔶            |

This now completes the getting started guide. It is strongly recommended that you save your file at this time.

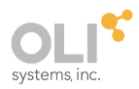

# Disclaimer

This tutorial was created with Petro-SIM 7.4 and the OLI Engine version 12.0.0.11. As time progresses, updates to the OLI databanks and engine may result in changes to the results displayed here. It is not guaranteed that later versions of either Petro-SIM or OLI will yield the same results.

# Trademarks

Petro-SIM is a trademark of KBC, a Yokogawa Company

OLI, OLI Systems, and the "OLI Engine for Petro-SIM" are trademarks of OLI Systems, Inc. Parsippany, New Jersey.